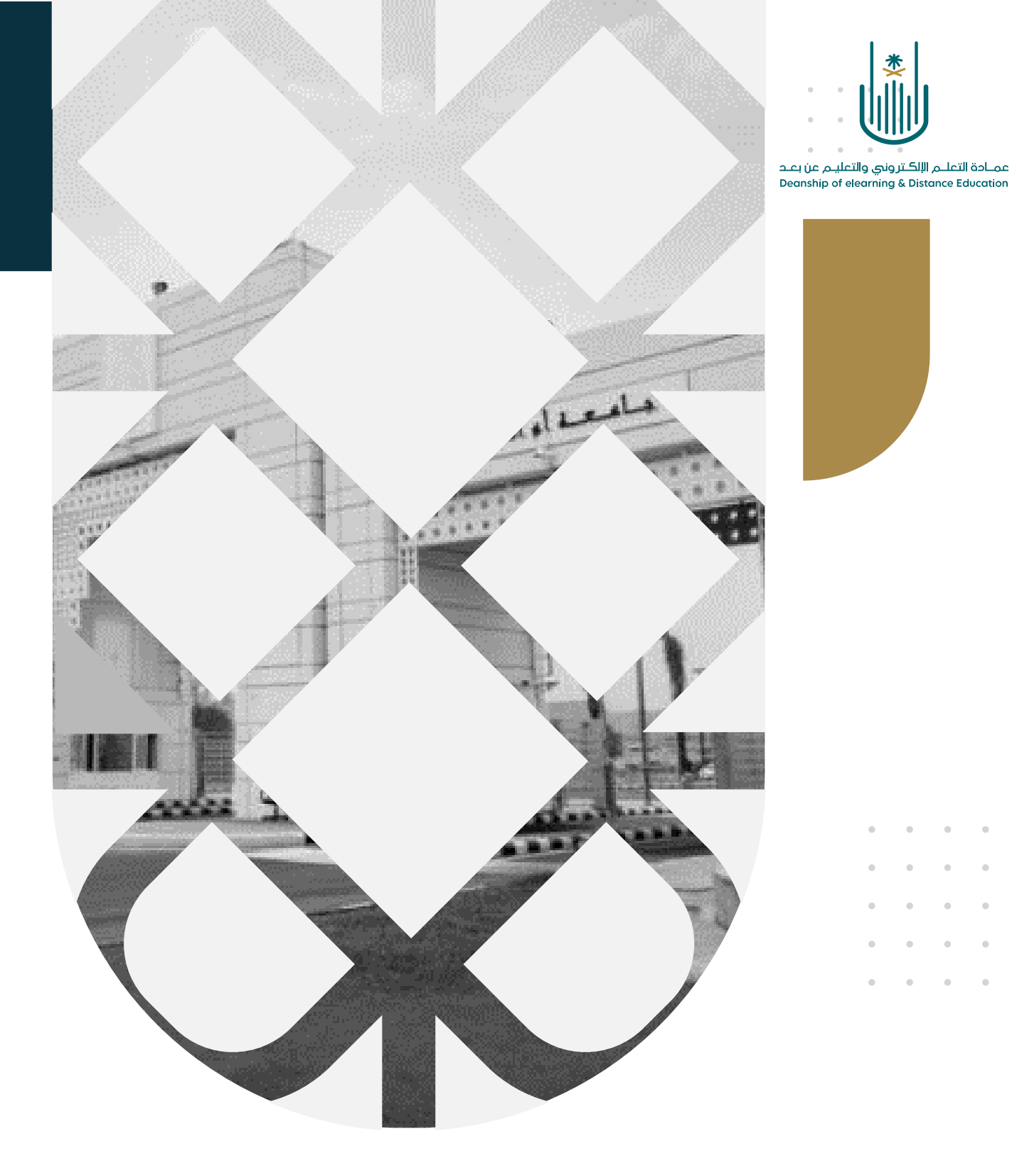

## كيفية تصدير واستيراد الاختبارات

عمادة التعلم الإلكتروني والتعليم عن بعد بجامعة أم القرى

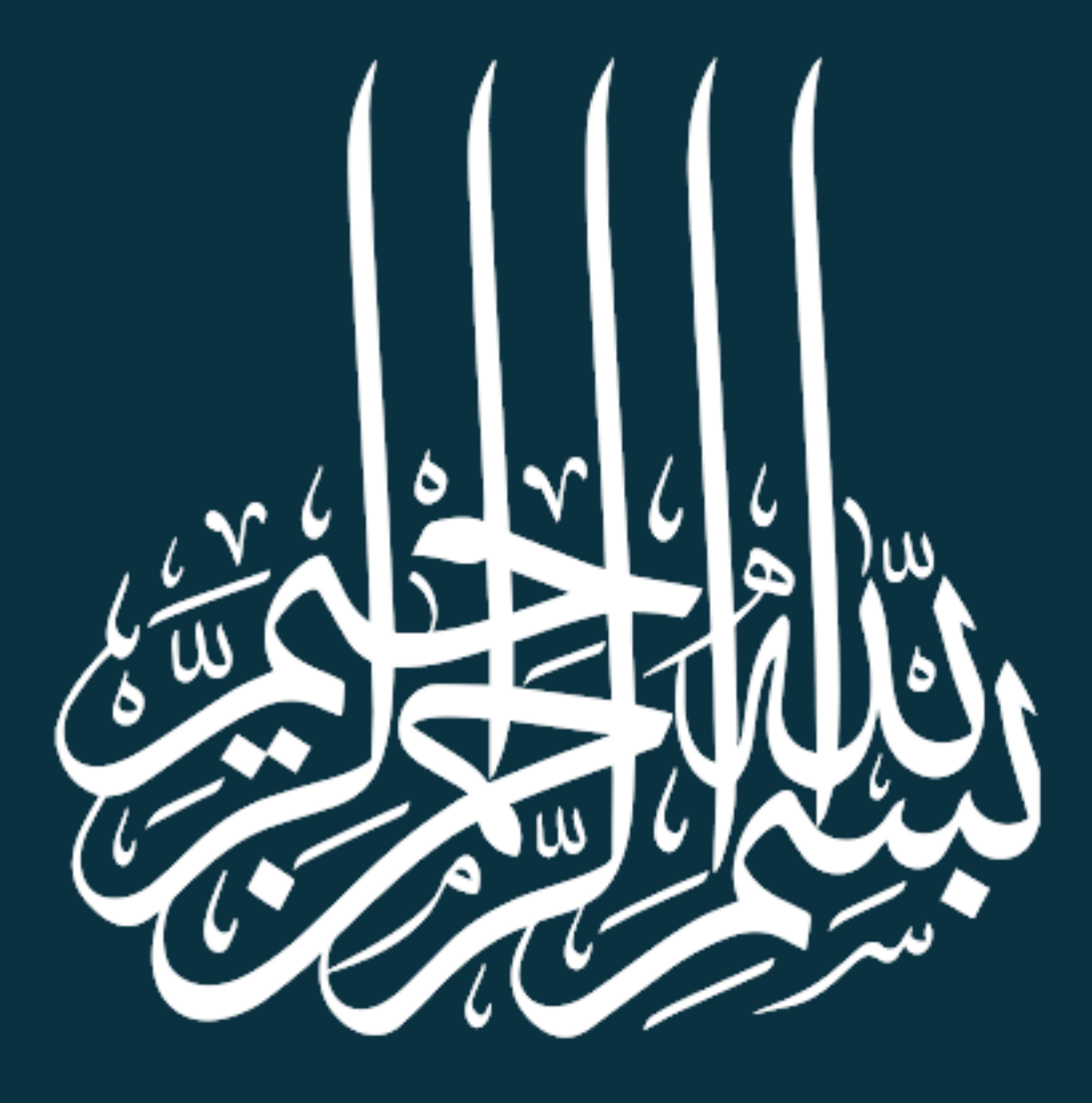

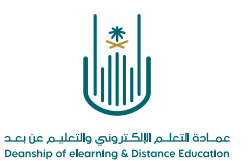

كيفية تصدير واستبراد الاختيارات

سوف نتعرف على كيفية تصدير اختبار كأرشيف بتنسيق .zip لكي نتمكن بعد ذلك من إعادة استخدامه في شعبة أخرى. كما يمكننا استخدام نفس الخطوات لتصدير واستيراد **مخازن الأسئلة** أيضا:

نبدأ أولًا بالتعرف على خطوات تصدير الاختبارات:

١- نقوم بالدخول إلى المقرر الدراسي المراد تصدير اختبار منه ثم فتح "قائمة المقرر" ومنها نختار "أدوات المقرر
الدراسي" ثم نقوم باختيار "الاختبارات والاستطلاعات ومخازن الأسئلة"

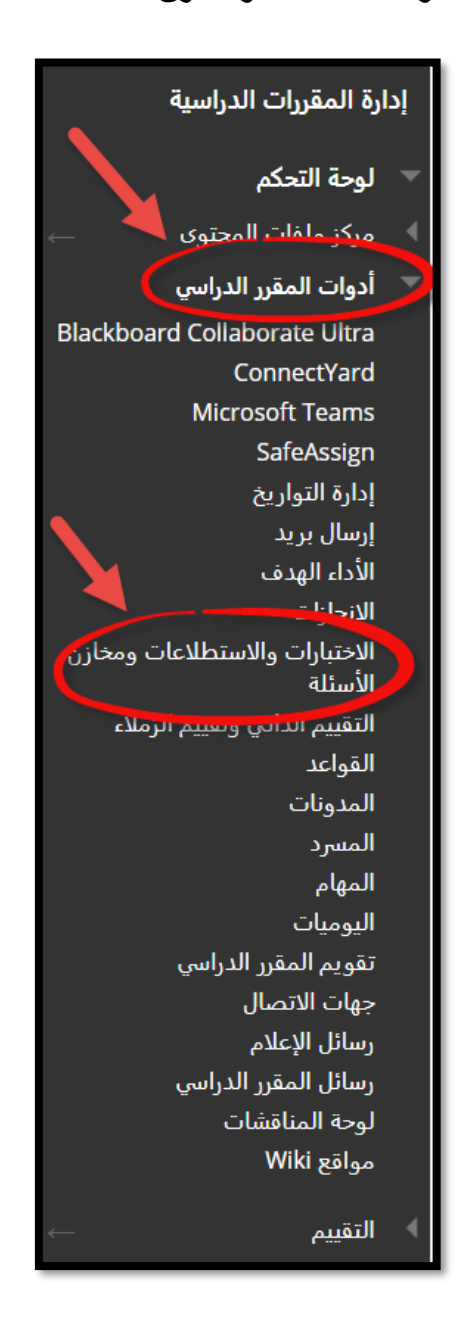

. . .

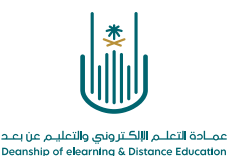

## ۲- نقوم باختیار **"الاختبارات**"

. . . .

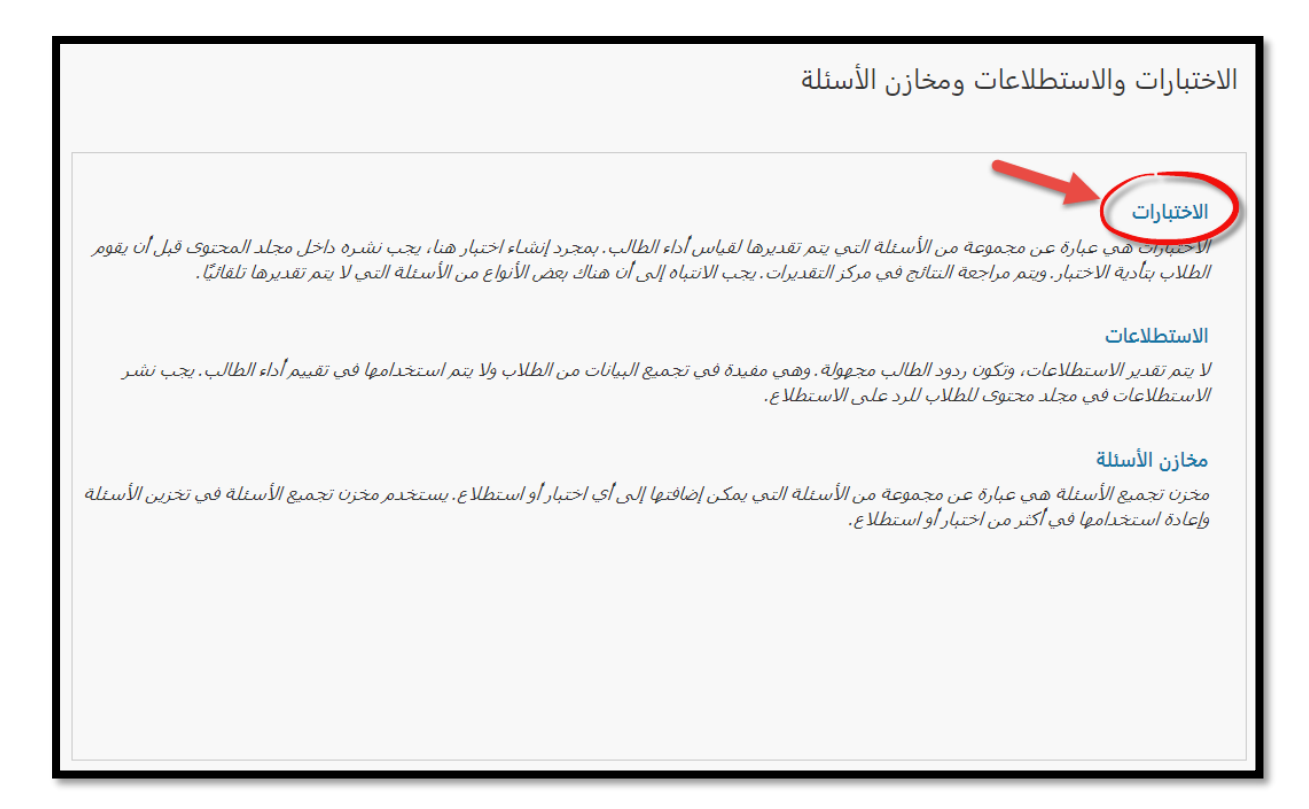

٣- ستظهر شاشة تحتوي على كل الاختبارات التي تم إنشاءها سابقاً. نختار الاختبار الذي نر غب في تصديره وننقر على زر التحديد بجوار اسم الاختبار ثم نقوم باختيار "تصدير الى كمبيوتر محلى"

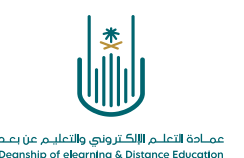

|                               | ديك الخيار لإنشاء اختبار أو استيراد اختبار. <u>تعليمات إضافية</u> | الاختبارات<br>الاختبارات هم وسيلة لتقييم مستوى أداء الطالب. ل       |
|-------------------------------|-------------------------------------------------------------------|---------------------------------------------------------------------|
|                               |                                                                   | إنشاء اختبار استيراد اختبار                                         |
|                               |                                                                   |                                                                     |
| تاريخ آخر تحرير               | تم النشر                                                          | الاسم 🛆                                                             |
| أبريل ٦٦, ٣٩ ٢٠٢٠ م AST       | تقييمات الخميس 4-16                                               | اختبار ا                                                            |
| أبريل ١٦, ٢٠٢٠ ١١:١١ م AST    | تقييمات الخميس 4-16                                               | اختبار 6                                                            |
| أبریل ۲, ۳۰۵۳:۳۳ م AST        | الواجبات                                                          | اختبار 2- تحرير                                                     |
| أبريل ۲, ٤:٢٥:٠١٢٠٢٠ م AST    | الواجبات                                                          | تصدير إلى كمبيوتر محلي<br>اختبار 2-<br>تصدير إلى مردر ملفات المحتوى |
| أبريل ١٣. ١٢:٣٩:٤٥ ٢٠٢٠ ص AST | واجبات 4-9                                                        | اختبار 9- <sub>نسخ</sub>                                            |
| مارس ۳۱, ۲۰۲۰ E:10:1۳ م AST   | الاختبارات والواجبات                                              | اختبار الأحذف                                                       |
| أبريل ۷, ۲۰۲۰ ۹:٤٤:۰۹ م AST   | اختبارات وواجبات                                                  | اختبار الز تحليل العناصر                                            |
|                               |                                                                   |                                                                     |

٤- سيُطلب بعد ذلك حفظ الملف على جهاز الكمبيوتر الخاص بك، لذلك نحدد موقعًا يسهل الوصول إليه. سيتم حفظ الاختبار كملف .zip يمكننا بعد ذلك إعادة استير اده إلى شعبة أخرى على نظام Blackboard

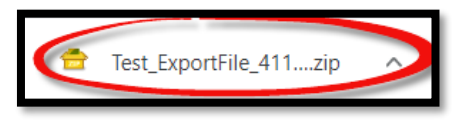

وبذلك نكون قد انتهينا من عملية تصدير الاختبار.

سوف نتعرف الآن على خطوات استيراد الاختبارات:

تتم عملية استيراد اختبار إلى مقرر دراسي (شعبة دراسية) داخل نظام بلاك بورد، من ملف .zip تم تصديره سابقا من المقرر المصدر.

١- نقوم بالدخول إلى المقرر الدراسي ثم نفتح قائمه المقرر ومنها نختار "أدوات المقرر الدراسي" ثم نقوم باختيار
"الاختبارات والاستطلاعات ومخازن الأسئلة".

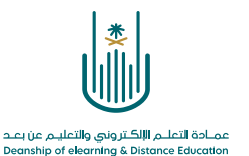

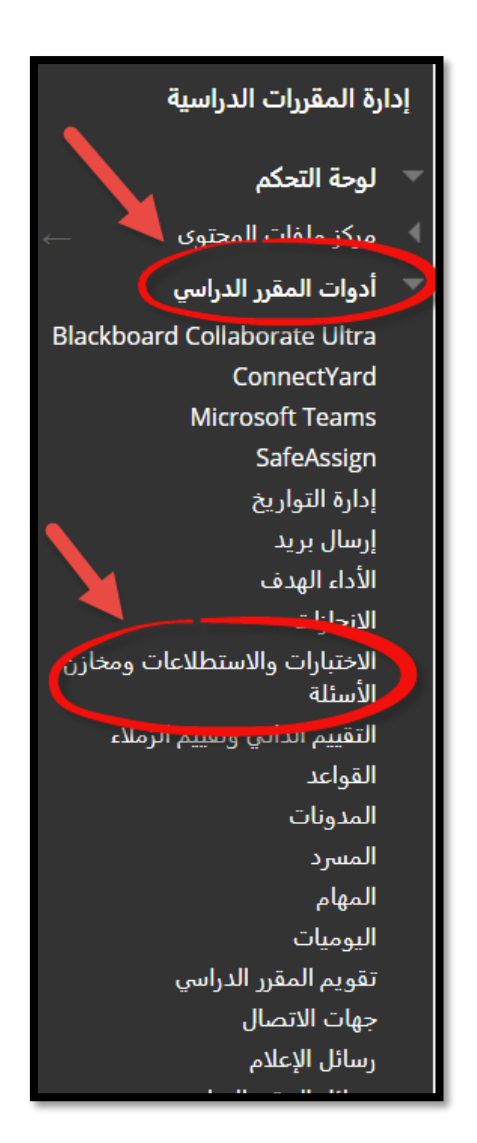

.

• •

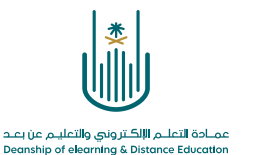

## ۲- نقوم باختيار "الاختبارات"

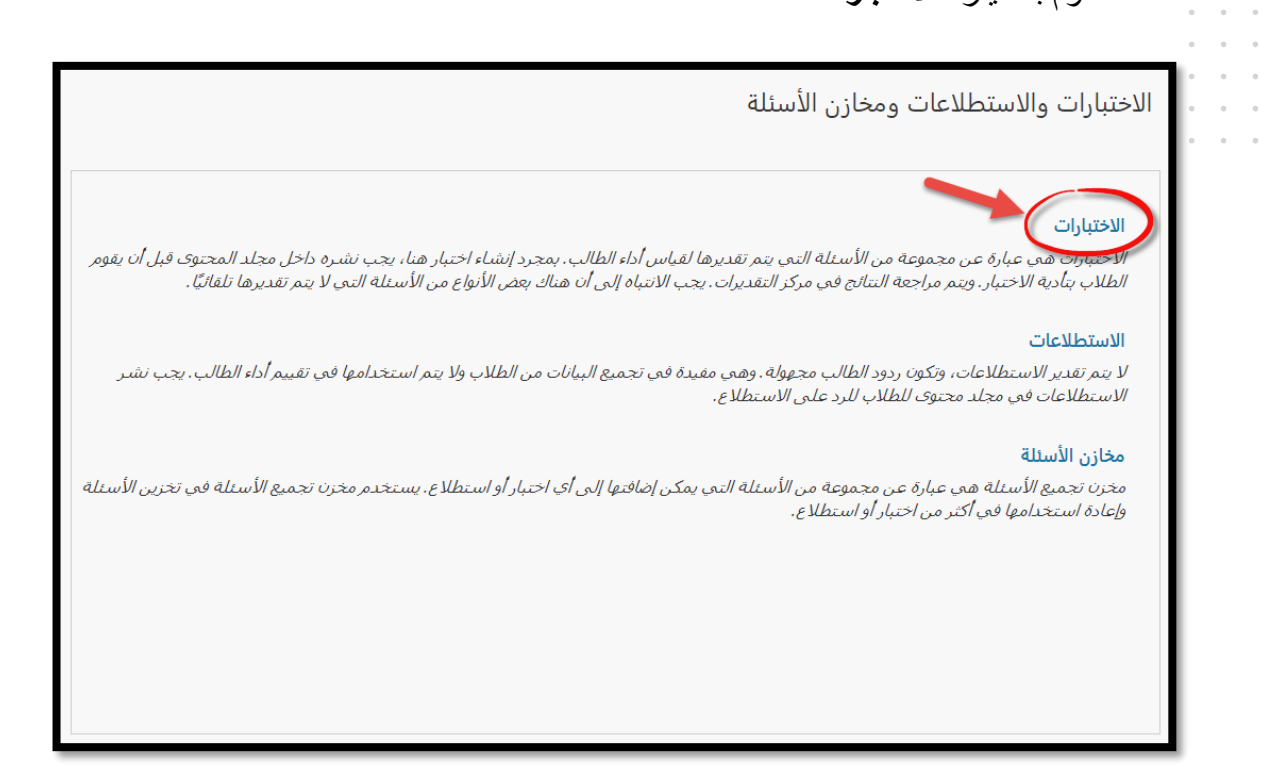

۳- نقوم باختیار "استیراد اختبار"

|              |            | شاء اختبار أو استيراد اختبار. <u>تعليمات إضافية</u> | متوى أداء الطالب. لديك الخيار لإنذ<br>تبار | الاختبارات<br>الاختبارات هي وسيلة لتقييم من<br>إنشاء اختبار |
|--------------|------------|-----------------------------------------------------|--------------------------------------------|-------------------------------------------------------------|
|              |            | تاریخ آخر تحریر<br>أبریل ۱۸, ۸۰۲-۳۸:۳۸ م AST        | تم النشر<br>الاختبارات                     | <b>الاسم △</b><br>اختبار تجريبي                             |
| تحرير التصلح | إظهار الكل | يتم عرض 1 إلى 1 من 1 عنص <del>ر</del> ا/عناصر       |                                            |                                                             |

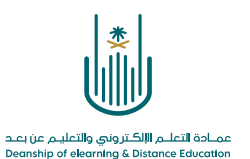

٤- ننتقل إلى شاشة بعنوان استيراد اختبار. ننقر فوق الزر "استعراض جهاز الكمبيوتر" لتحديد ملف الاختبار الذي نرغب في استيراده. بمجرد تحديد الملف ، ننقر فوق "إرسال".

|             | استيراد الحثيار<br>انقر فوق <b>استعراض</b> لتحديد موقع أحد الملغان المطلوب استيراده.<br>إرفاق ملف (استراض جياز الكومبيرير) استراض مركز ملغك المحوى | 0 0 0 |
|-------------|----------------------------------------------------------------------------------------------------|-------|
| إلغاء الأمر | <i>انقر فوق <b>إرسال</b> للمتابعة</i> .                                                                                                    |       |

 مجرد استيراد الاختبار، ستتلقى رسالة تأكيد بنجاح عملية الاستيراد. يمكننا الآن نشر الاختبار في منطقة المحتوى في هذه الشعبة.

|         | تم استيراد الاختبار                                                                                            |
|---------|----------------------------------------------------------------------------------------------------|
|         | تمت معالجة الحزمة. ملف السجل معروض أدناه.<br>شعبان ٢٦، ١٤٤١/ ٢٥:١٧ م - [WARNING] حالة: اكتملت العملية استيراد. |
|         | الأحد ۱۹ أبريل, ٥:٢٧:١٧ ٢٠٢٠ م AST                                                                             |
|         |                                                                                                    |
|         |                                                                                                    |
|         |                                                                                                    |
|         |                                                                                                    |
|         |                                                                                                    |
| ← موافق |                                                                                                    |

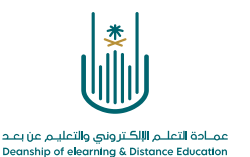

محتوى هذه الوثيقة تشرف عليه عمادة التعلم الإلكتروني والتعليم عن بُعد، وهي عمادة تابعة لوكالة الجامعة للشؤون التعليمية بجامعة أم القرى بالمملكة العربية السعودية. لا يجوز بأي شكل من الأشكال نسخ أو استنساخ أو توزيع أو إنشاء أعمال مشتقة من محتويات هذه الوثيقة لأي غرض. ويمنع منعاً باتاً أي تعديل لأي من محتويات الوثيقة بموجب حقوق النشر، ولا يجوز استنساخها أو استغلالها بأية طريقة كانت دون موافقة خطية مسبقة من جامعة أم القرى بالمملكة العربية السعودية.

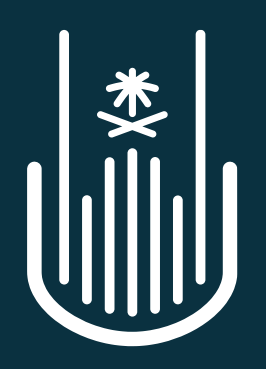

عمـادة التعلـم الإلكـتروني والتعليـم عن بعـد Deanship of elearning & Distance Education